# **Brochure Racking for Albany Visitor Centre and Albany Regional Airport**

### Go to:

# https://albany.bookable.net.au/#!/bookingrefinement?venueId=12

Before you begin filling in the form, **Login**. If you haven't created a login please select **Register** and create your login.

| Hire a Venue/Facility                                                                                                    |                  |  |  |  |  |
|----------------------------------------------------------------------------------------------------|------------------|--|--|--|--|
|                                                                                                    | Login   Register |  |  |  |  |
| 2. Refine                                                                                                    | 3. Confirm & Pay |  |  |  |  |
|                                                                                                    |                  |  |  |  |  |
| 1. Booking Overview To start your booking, add a Name for the Booking, choose your purpose and login if you are registered |                  |  |  |  |  |
|                                                                                                    |                  |  |  |  |  |
|                                                                                                    |                  |  |  |  |  |
| -                                                                                                    | Hire a Venue/Fa  |  |  |  |  |

Login with your Credentials and you will be directed back to the Racking Booking page.

If not directed back click the link above again.

| Albany         | Hire a                    | Venue/Facility                             |                  |
|----------------|---------------------------|--------------------------------------------|------------------|
| 1 Instructions |                           |                                            | Login   Register |
|                |                           |                                            |                  |
|                | Lo                        | ogin                                       |                  |
|                | Customer <b>Login</b>     | ۵                                          |                  |
|                |                           |                                            |                  |
|                | stay@amazingalbany.com.au |                                            |                  |
|                |                           | Show Password                              |                  |
|                | Login                     | Eorgot password?<br>Active Directory Login |                  |

### Enter your details

# **Booking Name:**

Please add your Business Name **Purpose:** Advertising/Display

A+

**Customer:** If you have logged in this will load your name. If you are not logged in this will say **Guest**.\*

\*Please login or register before you continue, otherwise you will not be able to reserve your spot.

| Albany                                        |                                                             | e a                              | venue/                                             | гасти                                              |                                           |
|-----------------------------------------------|-------------------------------------------------------------|----------------------------------|----------------------------------------------------|----------------------------------------------------|-------------------------------------------|
| 1   Instructions                              |                                                             |                                  | Fletcher,                                          | Cassandra(stay@amazing                             | albany.com.au) <u>My Account   Logout</u> |
| 1. Search                                     |                                                             | 2. Re                            | fine                                               | 3                                                  | . Confirm & Pay                           |
| Booking Refinement                            |                                                             |                                  |                                                    |                                                    |                                           |
| 1. Booking <b>Overview</b> To start your      | booking, add a Name for the Booking,                        | choose your pur                  | pose and login if you are                          | registered                                         | Ţ                                         |
| Booking Name: * (21/150 characters.)          |                                                             |                                  |                                                    |                                                    |                                           |
| Albany Visitor Centre                         |                                                             |                                  |                                                    |                                                    |                                           |
| Purpose: *                                    |                                                             |                                  | Customer:                                          |                                                    |                                           |
| Advertising / Display                         |                                                             | ~                                | Cassandra Fletcher                                 |                                                    |                                           |
| + Additional Information                      |                                                             |                                  |                                                    |                                                    |                                           |
| 2. Booking Items Add the items you            | wish to book, then choose the duratio                       | n of your bookin                 | g.                                                 |                                                    | Ť                                         |
| Bookable Items *                              | From Date                                                   |                                  | To Date                                            | Units                                              |                                           |
| Please select an item                         | ✓ 31/07/2024                                                |                                  | 31/07/2024                                         | 1                                                  | 面                                         |
| Add Booking Item                              |                                                             |                                  |                                                    |                                                    |                                           |
| Advertising with the Albany Visitor<br>Centre | Jul 2024 🔇 📏                                                |                                  |                                                    |                                                    | 🗌 Available 📕 Unavailable 📕 Closure       |
| 1. Visitor Centre Brochure Racking            | 01/07<br>02/07<br>03/07<br>04/07<br>05/07<br>05/07<br>05/07 | 09/07<br>10/07<br>11/07<br>12/07 | 13/07<br>14/07<br>15/07<br>15/07<br>15/07<br>17/07 | 20/07<br>20/07<br>21/07<br>22/07<br>23/07<br>24/07 | 26/07<br>28/07<br>28/07<br>39/07<br>31/07 |

Hiro o Vonuo (Facility

#### **Booking Items**

Each Location is a separate item. If you are booking the Albany Visitor Centre select this from the list, don't change the start date\*, but put the end date as the 30/06/2025.

If you are placing multiple brochures you can adjust the units.

To add the Airport select Add Booking item and adjust the end date to 30/06/2025.

Select Review and Finalise

# Check your booking details on the next page before scrolling to the bottom and select Complete.

\*the new system we are using won't allow users to enter dates prior to today's date, but your brochure has been displayed since the start of this financial year.

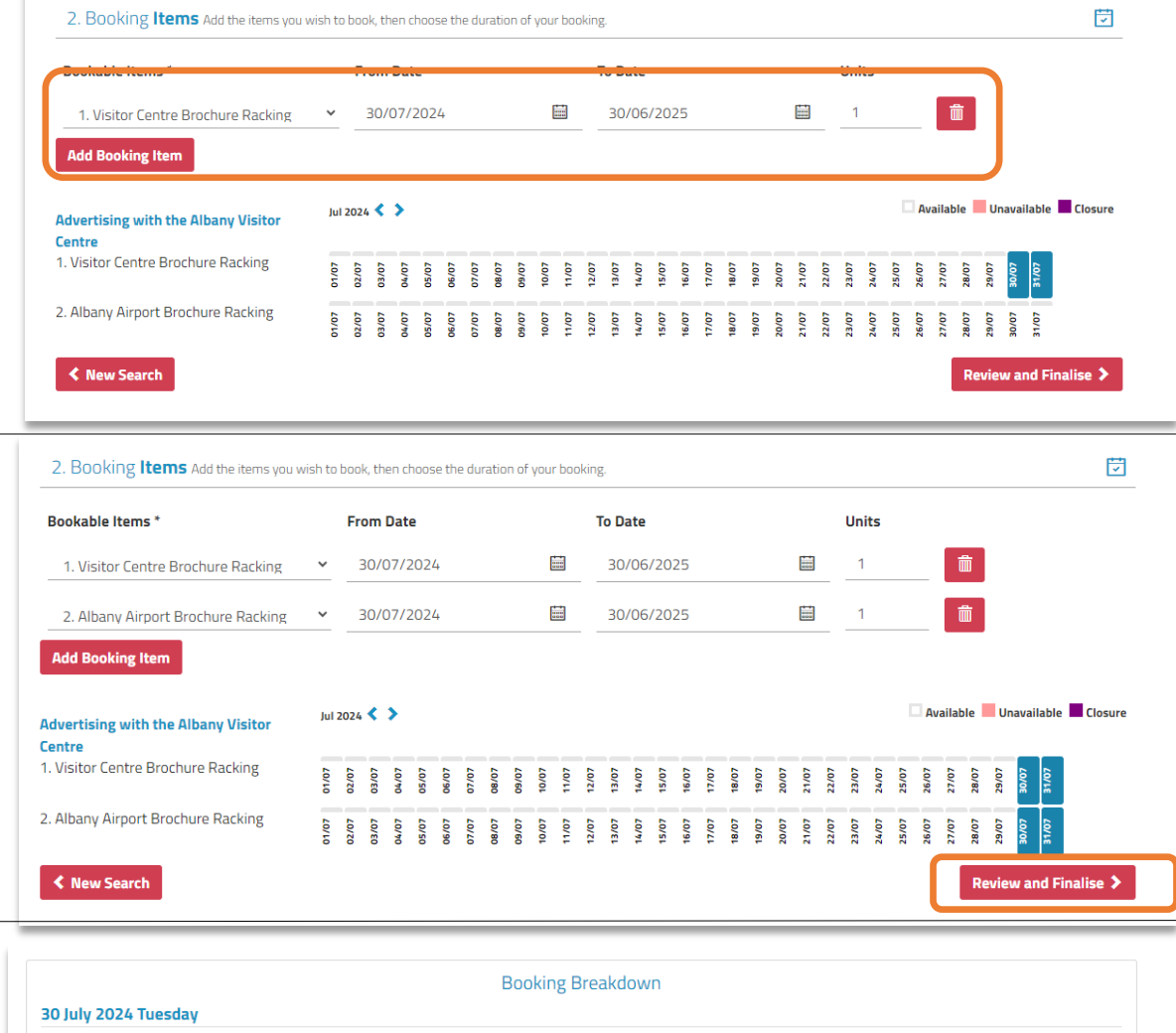

| Bookable Item                      | From Date        | To Date               | Units      | Unit  | # of Units       | Unit Price | Total   | GST *      |
|------------------------------------|------------------|-----------------------|------------|-------|------------------|------------|---------|------------|
| 1. Visitor Centre Brochure Racking | 30/07/2024 09:00 | 30/06/2025 08:00      | 1          | Units | 1                | \$90.00    | \$90.00 | \$8.18     |
| 2. Albany Airport Brochure Racking | 30/07/2024 09:00 | 30/06/2025 08:00      | 1          | Units | 1                | \$90.00    | \$90.00 | \$8.18     |
| If you                             | Add co           | ontacts for booking r | otificatio | DINS  | d those contacts | here       |         |            |
| 1,400                              | Add Ex           | isting Contact Add M  | anual Cont | tact  |                  | nere.      |         |            |
| ≮ Modify Delete Print Quote        |                  |                       |            |       |                  | ſ          |         | Complete 义 |

Read and accept the Terms and Conditions before selecting **Continue**.

There are the following options for payment.

#### **Credit Card Payment**

For credit card select **Checkout**, and follow the payment instructions. If you wish to pay later with credit card click **Done** then you can click on the link in the email you will automatically receive.

#### **BPay**

To Pay with BPay select **Done**. The email is automatically sent and will have an invoice attached with the payment details. OR you can download the invoice here.

Once payment is made the booking for racking is complete for this Financial Year.

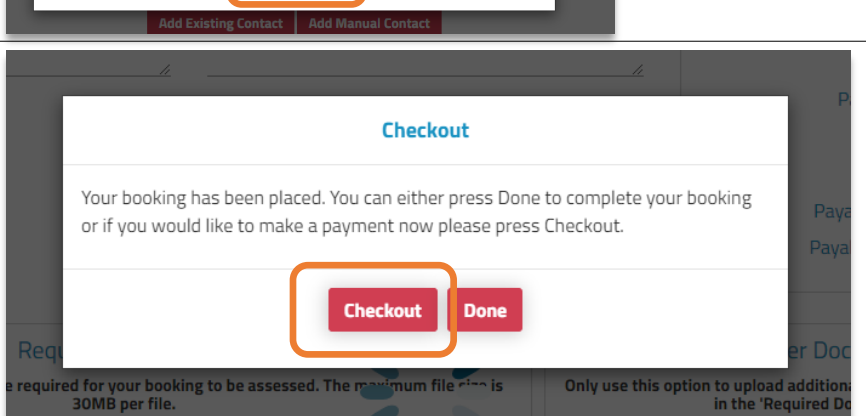

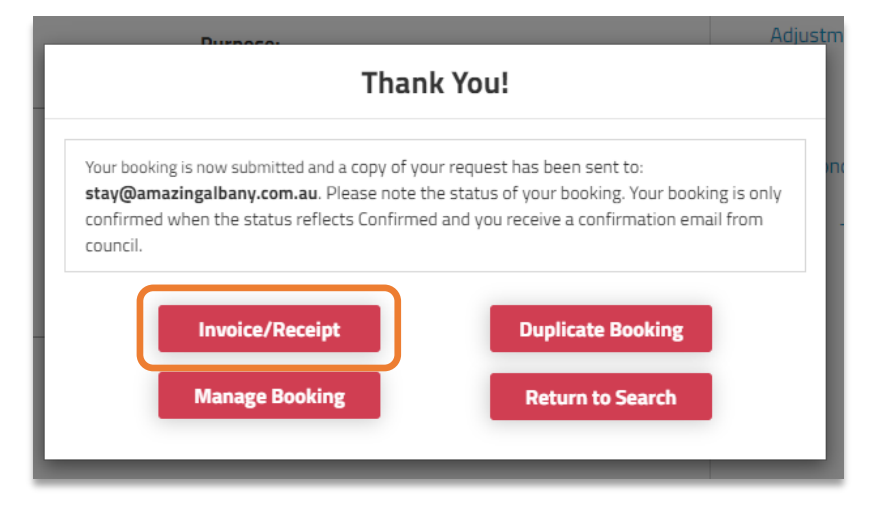

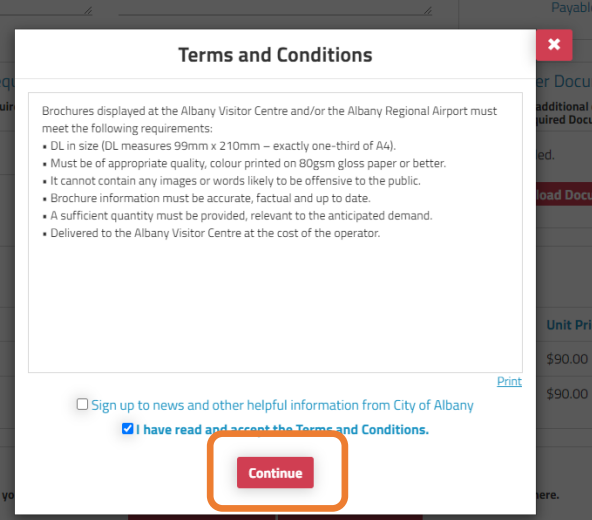